# สารบัญ

| การตั้งค่าไฟล์ดาวน์โหลดบนเว็บ            |    |
|------------------------------------------|----|
| วัตถุประสงค์                             | 2  |
| บทนำ                                     | 3  |
| 1. รูปแบบการแทรกไฟล์แบบต่าง ๆ            | 4  |
| 2. การสร้างหมวดหมู่ไฟล์ ด้วย WP-Filebase | 7  |
| <ol> <li>การอัพโหลดไฟล์</li> </ol>       | 9  |
| 4. การเรียกใช้ไฟล์จาก WP-Filebase        | 12 |
|                                          |    |

# การตั้งค่าไฟล์ดาวน์โหลดบนเว็บ

# วัตถุประสงค์

- 1. สามารถบริหารจัดการไฟล์ข้อมูลแบบต่าง ๆ บนเว็บได้อย่างมีประสิทธิภาพ
- 2. อธิบายความแตกต่างของคำสั่งต่าง ๆ ที่มีอยู่ใน Plugin WP-Filebase ได้
- 3. สามารถอัพโหลดไฟล์เพื่อใช้ประกอบเรื่องที่เขียนบนเว็บได้
- 4. สามารถแทรกไฟล์รูปแบบต่าง ๆ บนเว็บได้

# บทนำ

การจัดการไฟล์ที่ใช้ประกอบการเขียนเรื่องหรือหน้าของเว็บบล็อกเพื่อให้ผู้ใช้ดาวน์โหลดไฟล์เอกสาร ไปใช้งาน เช่น ไฟล์นำเสนอ (Present) ไฟล์ Pdf เป็นต้น ในระบบของ WordPress หากติดตั้งโปรแกรม ตามปกติจะไม่มีเมนูสำหรับการอัพโหลดไฟล์ โดยผู้ใช้ WordPress จะนิยมฝากไฟล์ไว้ที่ต่าง ๆ เช่น Slideshare Google Documents หรือ YouTube เป็นต้นเพื่อป้องกันพื้นที่ของเว็บบล็อกเมื่อมีผู้ใช้บริการจำนวนมาก ก็จะทำให้พื้นที่ไม่เพียงพอหรือทำให้เว็บบล็อกโหลดได้ช้าหากผู้เขียนไม่ได้ปรับขนาดไฟล์ข้อมูลให้มี ความเหมาะสมสำหรับการเผยแพร่บนเว็บก่อนที่จะนำขึ้นบนเว็บบล็อก

แต่เพื่ออำนวยความสะดวกให้กับผู้ใช้ สำนักวิทยบริการและเทคโนโลยีสารสนเทศได้ติดตั้ง Plugin WP-Filebase Download Manager ที่ใช้สำหรับการอัพโหลดและจัดการไฟล์เอกสาร ไฟล์ภาพ ให้ใช้งาน แต่ก็ยังยืนยันว่าไฟล์ที่มีขนาดใหญ่เช่น ไฟล์ Video ก็ควรฝากไว้ที่ YouTube เพราะ YouTube เองเป็น เจ้าพ่อทางด้าน Video ที่เป็นที่ยอมรับในระดับสากลคะ หากจะใช้ก็ให้ใช้เพียงแค่ไฟล์เอกสาร ไฟล์นำเสนอ (Present) หรือไฟล์ที่ต้องการให้ผู้อ่านเข้ามาดาวน์โหลดเพียงเท่านั้นคะ

ในการจัดการไฟล์บนเว็บก็จะอธิบายวิธีการใช้งาน WP-Filebase Download Manage ไว้อย่างละเอียด และมีตัวอย่างการแสดงผลของหน้าจอเพื่อให้เลือกใช้ได้ตรงกับความต้องการ

# การตั้งค่าไฟล์ดาวน์โหลดบนเว็บ

WP-Filebase คือ เมนูที่ใช้สำหรับจัดการไฟล์ประเภทต่าง ๆ เพื่อประชาสัมพันธ์บนเว็บไซต์ โดยมี รูปแบบการแสดงผลเป็นแบบเอกสาร Download File ที่เราเตรียมไว้ Plugin ตัวนี้มีชื่อว่า WP-Filebase Download Manager ในการแสดงผลไฟล์ที่แสดงรายละเอียดของไฟล์และจำนวนการดาวน์โหลด

# รูปแบบการแทรกไฟล์แบบต่าง ๆ

1. การแทรกแบบ Single file จะเป็นการแทรกไฟล์เอกสารได้ครั้งละ 1 ไฟล์ มีแบบให้เลือกใช้งาน 10 แบบด้วยกันดังต่อไปนี้

<u>ตัวอย่างที่ 1</u> Single file แสดงแบบ Default Template

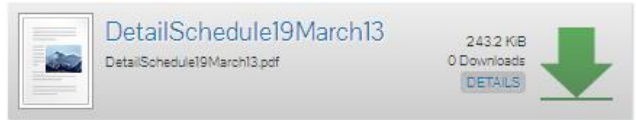

ตัวอย่างที่ 2 Single file แสดงแบบ filebrowser

DetailSchedule19March13 (243.2 KiB)

### <u>ตัวอย่างที่ 3</u> Single file แสดงแบบ download-button

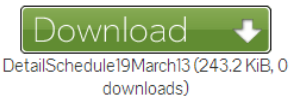

<u>ตัวอย่างที่ 4</u> Single file แสดงแบบ image\_320 เหมาะสำหรับการแทรกไฟล์ประเภทรูปภาพ

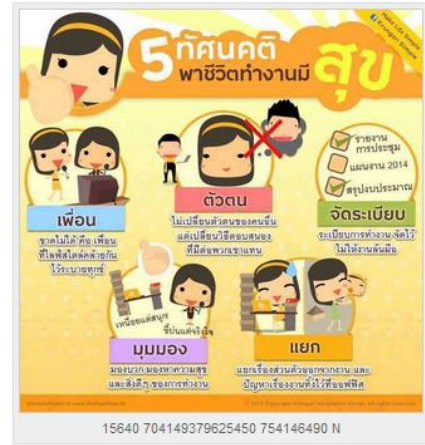

- <u>ตัวอย่างที่ 5</u> Single file แสดงแบบ thumbnail
- <u>ตัวอย่างที่ 6</u> Single file แสดงแบบ simple DetailSchedule19March13 (243.2 KiB) <u>ตัวอย่างที่ 7</u> Single file แสดงแบบ 3-col-row

DetailSchedule19March13243.2 KiB1

<u>ตัวอย่างที่ 8</u> Single file แสดงแบบ mp3 เหมาะสำหรับการแทรกไฟล์ประเภท mp3

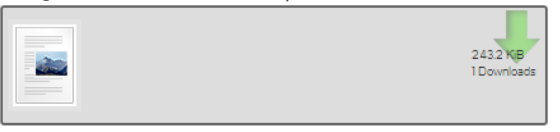

้<u>ตัวอย่างที่ 9</u> Single file แสดงแบบ flv-player เหมาะสำหรับการแทรกไฟล์ประเภทวิดีโอ

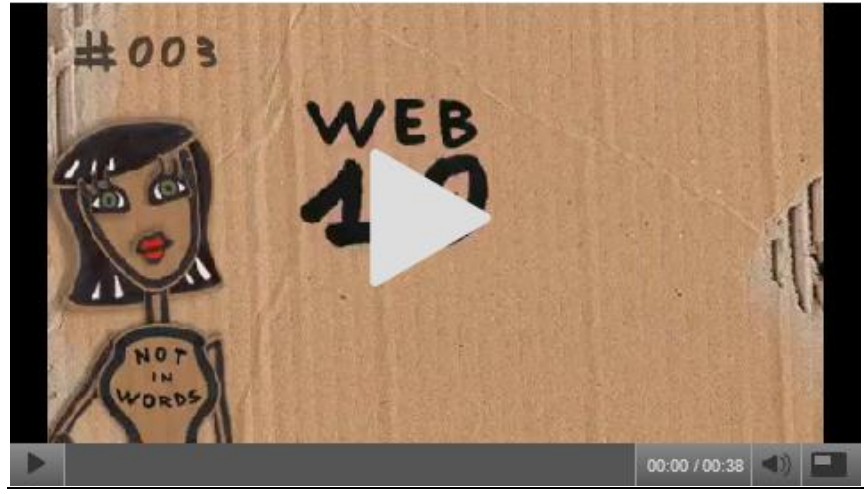

<u>ตัวอย่างที่ 10</u> Single file แสดงแบบ data-table DetailSchedule19March13243.2 KiB1

2. การแทรกแบบ File URL จะเป็นการแทรกไฟล์เอกสารได้ครั้งละ 1 ไฟล์ จากไฟล์ที่ได้อัพโหลดขึ้น เว็บไว้ทั้งหมดซึ่งมีแบบให้เลือกใช้งานดังนี้

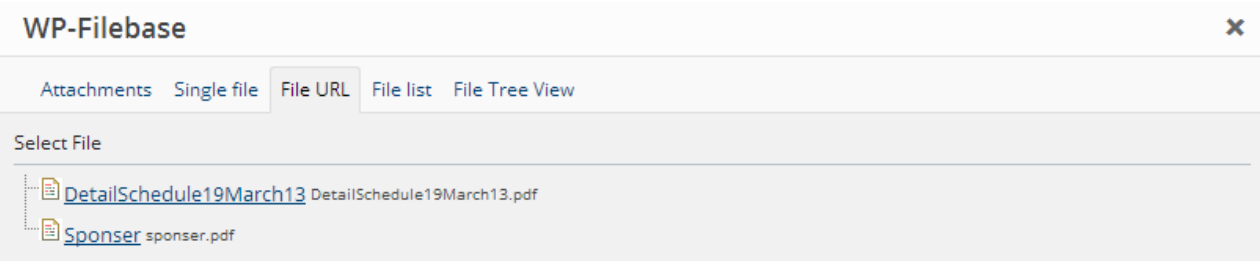

### <u>ตัวอย่าง</u>

DetailSchedule19March13

3. การแทรกแบบ File list จะเป็นการแทรกไฟล์จากหมวดหมู่ของไฟล์ เปรียบเทียบได้กับโฟล์เดอร์ที่ ภายในจะมีไฟล์จัดเก็บอยู่เป็นจำนวนมาก การแทรกไฟล์แบบ file list มีรูปแบบต่าง ๆ ดังนี้

ตัวอย่างที่ 1 File list แสดงแบบ ค่าหลัก

| SocialMedia<br>SocialMedia(2).pdf                                    | 4.3 MiB<br>0 Downloads<br>DETAILS   |
|----------------------------------------------------------------------|-------------------------------------|
| Socialmedia-100512233151<br>socialmedia-100512233151-phpapp02(2).pdf | -phpapp02                           |
|                                                                      | 0 Downloads<br>DETAILS              |
| การสร้างแบบฟอร์มใน Google<br>การสร้างแบบฟอร์เใน Google Document.pdf  | Document                            |
|                                                                      | 804.2 KiB<br>0 Downloads<br>DETAILS |

## ตัวอย่างที่ 2 File list แสดงแบบ Table

| Search Search                      |           |      |
|------------------------------------|-----------|------|
| Name                               | Size      | Hits |
| SocialMedia                        | 4.3 MiB   | 0    |
| Socialmedia-100512233151-phpapp02  | 1.3 MiB   | 0    |
| การสร้างแบบฟอร์มใน Google Document | 804.2 KiB | 0    |
| Name                               | Size      | Hits |

## ตัวอย่างที่ 3 File list แสดงแบบ Mp3-list

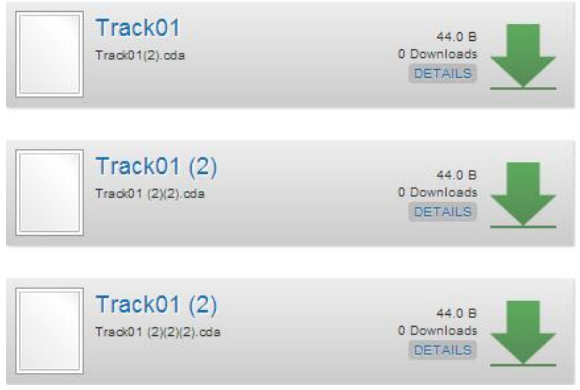

# <u>ตัวอย่างที่ 4</u> File list แสดงแบบ Data-table

| Show 10 • entries           | S      | earch: |          |        |
|-----------------------------|--------|--------|----------|--------|
| Name 🔺                      | Size 🔶 |        | Hits     |        |
| Track01                     | 44.0 B | 0      |          |        |
| Track01 (2)                 | 44.0 B | 0      |          |        |
| Track01 (2)                 | 44.0 B | 0      |          |        |
| Showing 1 to 3 of 3 entries |        |        | Previous | Next 🕨 |

## การสร้างหมวดหมู่ไฟล์ ด้วย WP-Filebase

1. เลือกเมนู WP-Filebase > หมวดหมู่

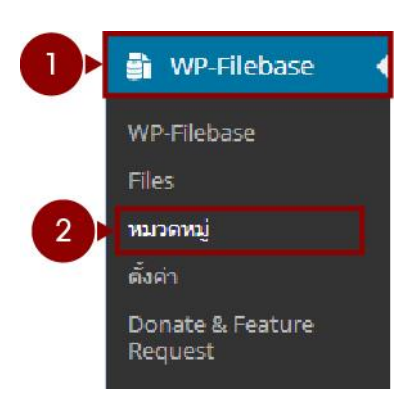

ภาพ 1-1 การเลือกเมนูสร้างหมวดหมู่ ใน WP-Filebase

2. หลังจากการคลิกเลือกเมนู หมวดหมู่เรียบร้อยแล้วจะปรากฏหน้าต่างการทำงานดังภาพด้านล่าง

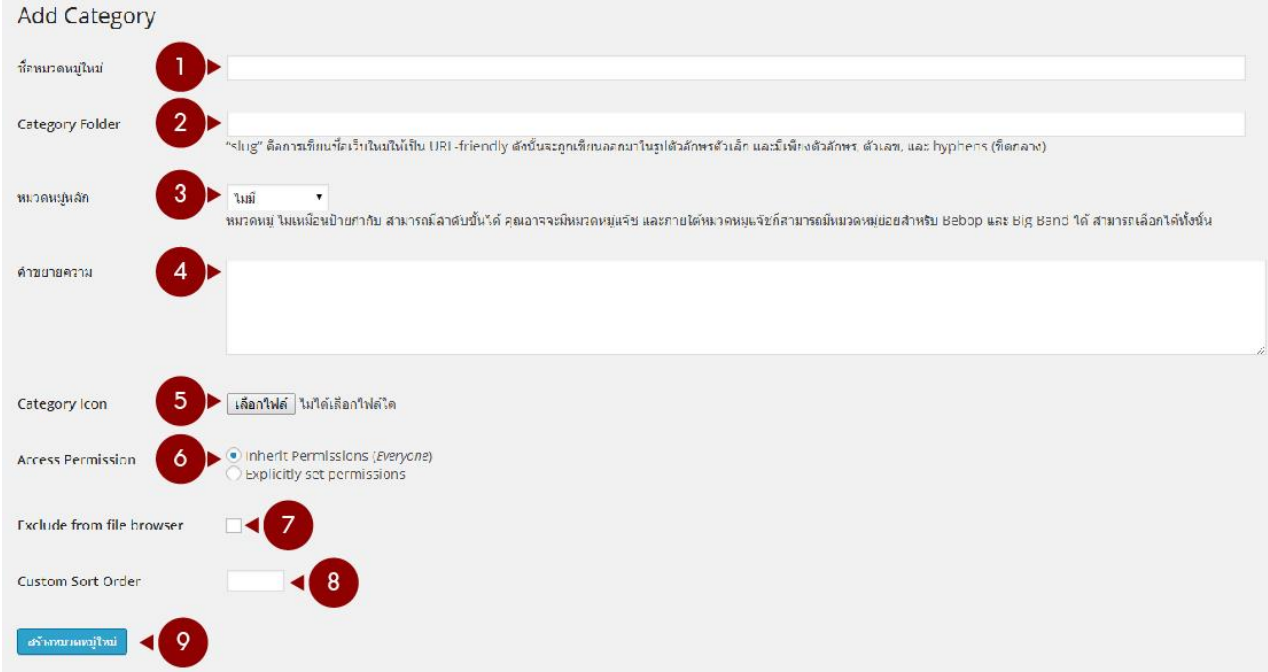

ภาพ 1-2 หน้าต่าง Add Category หรือหมวดหมู่ไฟล์

#### คำอธิบาย

ชื่อหมวดหมู่ใหม่ ให้ระบุคำที่ใช้เป็นหมวดหมู่ของไฟล์ที่จัดเก็บ สามารถใช้เป็นชื่อภาษาไทยได้ เปรียบได้ กับชื่อของโฟลเดอร์

Category Folder ใช้สำหรับระบุชื่อ URL ของหมวดหมู่ที่สร้าง ควรตั้งชื่อเป็นภาษาอังกฤษ และไม่ควร เว้นวรรค กรณีที่ตั้งชื่อเป็นคำที่มีสองคำ เช่น Training Documents ให้ใช้ตัวเชื่อมระหว่างการเว้นวรรคด้วย เครื่องหมาย "-" หรือ "\_" เท่านั้น **8** หมวดหมู่หลัก ใช้สำหรับเลือกว่าต้องการให้หมวดหมู่นี้ อยู่ภายใต้หมวดหมู่ใด เปรียบเทียบได้กับการสร้าง โฟล์เดอร์ย่อย ๆ ไว้ภายในโฟล์เดอร์หลัก โดยการคลิกเลือกที่ โจะพบกับหมวดหมู่ที่สร้างไว้ก่อนหน้า

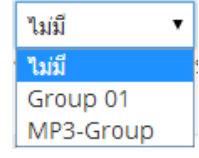

**ภาพ 1-3** ตัวอย่างการเลือกโฟล์เดอร์หลัก

๑ คำขยายความ ให้ระบุคำอธิบายหมวดหมู่ของไฟล์ว่า ไฟล์ที่จะใช้จัดเก็บในหมวดหมู่นี้ประกอบด้วย รายละเอียดอะไร โดยระบบเป็นคำอธิบายสั้น ๆ ให้ได้ใจความ ข้อดีก็คือในกรณีที่คุณจัดทำหมวดหมู่ไปนาน ๆ แล้วจำไม่ได้ว่าไฟล์ที่จะขึ้นควรอยู่ที่หมวดหมู่ไหน ก็ให้อ่านที่คำขยายความก็จะทำให้ทราบได้ และตัดสินใจ เลือกหมวดหมู่ได้ง่ายขึ้น

5 Category Icon ใช้สำหรับกรณีที่คุณต้องการให้มีรูปแสดงเป็นไอคอนของไฟล์เมื่อแสดงบนหน้าเว็บ

## 6 Access Permission เป็นการกำหนดสิทธิการเข้าถึงไฟล์ ซึ่งมีให้เลือกสองแบบคือ

O Inherit Permissions (Everyone) ไม่จำกัดการเข้าถึงทุกคนสามารถดูไฟล์นี้ได้

O Explicitly set permissions จำกัดการเข้าถึงไฟล์โดยผู้ที่จะเข้าถึงไฟล์ได้จะต้องเป็นสมาชิกของเว็บ ในเบื้องต้น ระบบจะเลือกกลุ่มจากสมาชิกดังนี้

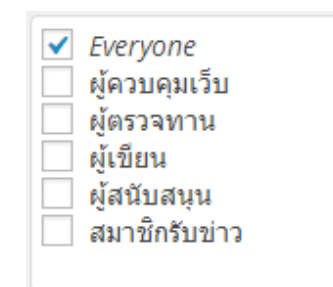

**ภาพ 1-4** กลุ่มของสมาชิกแบบต่าง ๆ

Exclude from file browser หมายถึง เมื่อมีการเปิดไฟล์ให้เปิดใน Browser ใหม่ไม่ทับ Browser เดิม คือเปิดหน้าใหม่ขึ้นมา โดยที่หน้าเว็บเดิมยังคงอยู่

8 Custom Sort Order ใช้สำหรับการกำหนดการจัดเรียงไฟล์เอง

ปุ่มสร้างหมวดหมู่ใหม่
 สร้างหมวดหมู่ใหม่
 ไช้เมื่อตั้งค่าต่าง ๆ จากข้อที่ 1-8 เรียบร้อยแล้วให้คลิกเลือกที่ปุ่มนี้
 เพื่อสร้างหมวดหมู่ใหม่

| Add Category              |                                                                                                    |
|---------------------------|----------------------------------------------------------------------------------------------------|
| ชื่อหมวดหมู่ใหม่          | เอกสารประกอบการอบรม                                                                                                    |
| Category Folder           | Training-Documents<br>"slug" คือการเขียนชื่อเว็บไหม่ให้เป็น URL-friendly ดังนั้นจะถูกเขียนออกมาในรูปดัวอักษรดัวเล็ก และมีเพียงดัวอักษร, ดัวเลข, และ hyphens (ซ็ดกลาง)           |
| หมวดหมู่หลัก              | "เมมี<br>หมวดหมู่ ไม่เหมือนป้ายกำกับ สามารถมีลำดับขึ้นได้ คุณอาจจะมีหมวดหมู่แจ๊ช และภายใด้หมวดหมู่แจชก็สามารถมีหมวดหมู่ย่อยสำหรับ Bebop และ Big Band ได้ สามารถเลือกใต้ทั้งนั้น |
| ด้าขยายความ               | เอกสารที่ใช้ประกอบการอบรมในเรื่องต่าง ๆ                                                                                                    |
| Category Icon             | <b>เลือกไฟ</b> ล์   ใม่ได้เลือกไฟล์ได                                                                                                    |
| Access Permission         | ● Inherit Permissions (Everyone)<br>○ Explicitly set permissions                                                                                                    |
| Exclude from file browser |                                                                                                    |
| Custom Sort Order         |                                                                                                    |
| สร้างหมวดหมู่ไหม่         |                                                                                                    |

ภาพ 1-5 ตัวอย่างการตั้งค่าการสร้างหมวดหมู่ใหม่

1. หลังจากสร้างหมวดหมู่เรียบร้อยแล้วจะปรากฏหน้าต่างการทำงานของหมวดหมู่ที่สร้างใหม่

| ดังภาพ | 1-6 |
|--------|-----|
|        |     |

| Ma    | nage Categorie      | S add new                               |       |              |                    |                   |         | We feel the room swayir |
|-------|---------------------|-----------------------------------------|-------|--------------|--------------------|-------------------|---------|-------------------------|
| เพื่อ | มหมวดหมู่แล้ว       |                                         |       |              |                    |                   |         |                         |
| ดบ    |                     |                                         |       |              |                    |                   |         | ค้นทาหมวดหมู่           |
|       | ชื่อ                | คำขยายความ                              | Files | หมวดหมู่หลัก | Path (ที่อยู่)     | Access Permission | Owner   | Custom Sort Order       |
| 1     | Group 01            |                                         | 3/3   |              | group_01           | Everyone          | bensiya | 0                       |
|       | MP3-Group           |                                         | 3/3   | •            | mp3-group          | Everyone          | bensiya | 0                       |
| 3     | เอกสารประกอบการอบรม | เอกสารที่ใช้ประกอบการอบรมในเรื่องต่าง ๆ | 0/0   | 17.          | Training-Documents | Everyone          | bensiya | 0                       |

**ภาพ 1-6** แสดงหมวดหมู่ใหม่ที่สร้างขึ้น

### การอัพโหลดไฟล์

1. เลือกเมนู WP-Filebase > หมวดหมู่

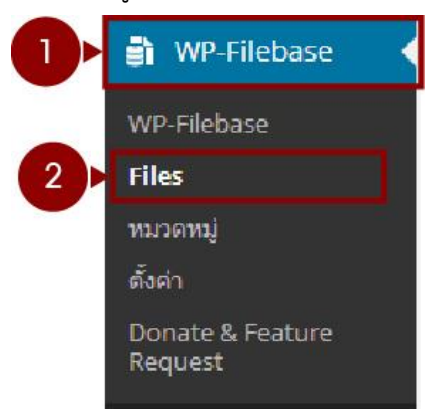

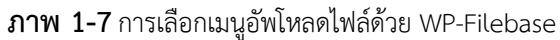

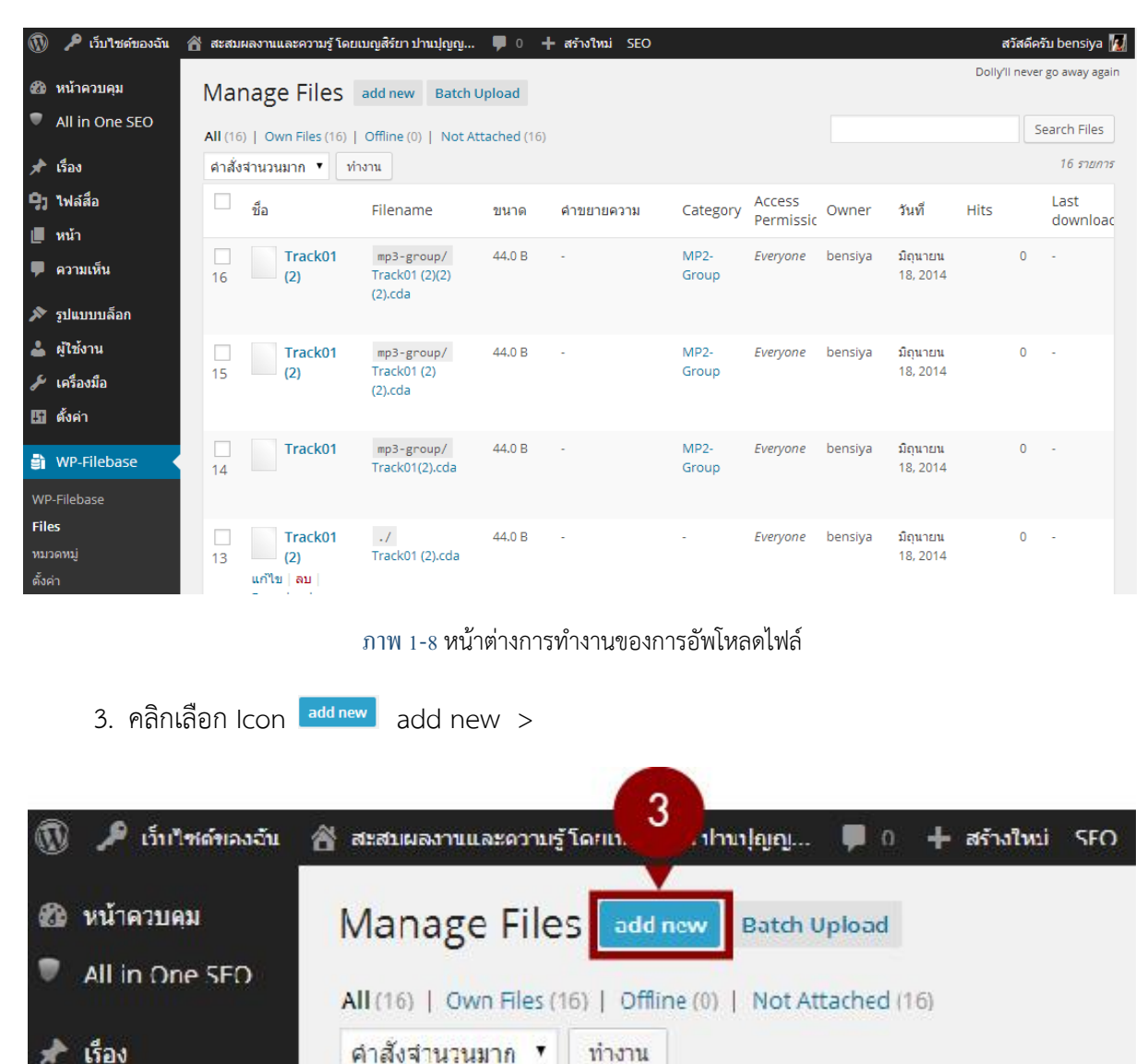

2. จะปรากฏหน้าต่างการทำงาน Manage Files

- ภาพ 1-9 หน้าต่างเพิ่มเอกสารใหม่
- 4. เมื่อคลิกเลือกที่ add new แล้วจะปรากฏหน้าต่างการทำงานขึ้นมาให้กำหนดค่าไฟล์ดังนี้

| A<br><u>ا</u><br>ا | Add File Fattended Form Ratch Upload |
|--------------------|--------------------------------------|
|                    | The following fields are optional.   |
| <b>2</b> ► m       | จุ้ม                                 |
| 3 ► 🤃              | ้อื่∎น 6 ► Category ในมี •           |
| Po                 | ost ID U iñrn                        |
| <b>4</b> ► #       | שרוביר<br>ארר                        |
| NIS<br>Edi         | Isual Stee                           |
| 5 Þ ຫ              |                                      |
|                    |                                      |
| Cu<br>1            | ustom                                |
| Cu<br>2            | ustorn                               |
|                    | Manage C                             |
| A                  |                                      |

#### ภาพ 1-10 หน้าต่างการตั้งค่าเอกสารใหม่

#### คำอธิบาย

- ปุ่ม เลือกหลายไฟล์ เลือกหลายไฟล์ ใช้สำหรับเลือกไฟล์ที่อยู่ในเครื่อง
- **ชัวข้อ** ใช้สำหรับกำหนดชื่อไฟล์
- 8 ผู้เขียน ใช้สำหรับกำหนดชื่อผู้เขียน
- 4 คำอธิบาย ใช้สำหรับกำหนดอธิบายรายละเอียดของไฟล์ที่อัพโหลดเพิ่มเติม
- ป้ายกำกับ หรือ KEYWORDS ข้อความ คีย์เวิร์ด ที่สามารถสื่อให้ทราบว่าเว็บบล็อกนำเสนอข้อมูลเกี่ยวกับ อะไร ประชาสัมพันธ์ข้อมูลเกี่ยวกับสิ่งใด ควรเป็นคำหรือข้อความสั้นๆ ใช้สำหรับการสืบค้น มีความยาว รวมกันไม่เกิน 200 คำ SUBJECT และ KEYWORD จำเป็นคำที่ใช้สำหรับสืบค้นใน Browser เพื่อการ เข้าถึงข้อมูลที่ต้องการค้นหา
- Category เลือกหมวดหมู่ในกรณีที่ต้องการให้ไฟล์เอกสารที่อัพโหลดอยู่ในหมวดหมู่ใดก็ให้เลือกหมวดหมู่ นั้น ๆ แต่ถ้าไม่ต้องการให้เอกสารมีหมวดหมู่ก็ไม่ต้องเลือกในส่วนนี้
- 🕖 ปุ่ม Add File ใช้สำหรับการอัพโหลดไฟล์และค่าที่ตั้งจากข้อ 1-6 ไว้ใน Server

**หมายเหตุ :** การตั้งชื่อไฟล์ต่าง ๆ ก่อนนำเผยแพร่บนเว็บควรตั้งชื่อเป็น ปีเดือนวัน-ชื่อไฟล์ที่เป็นภาษาอังกฤษ <u>ตัวอย่างเช่น</u> ไฟล์นี้จัดทำขึ้นเมื่อ วันที่ 18 มิถุนายน 2557 เป็นไฟล์คู่มือ WordPress ควรตั้งชื่อไฟล์เป็น **20140618-WordPress** 

## การเรียกใช้ไฟล์จาก WP-Filebase

 เข้าไปที่เมนูเขียนเรื่องใหม่หรือหน้า ในที่นี้ขอยกตัวอย่างเป็นการเขียนหน้าใหม่ ในส่วนนี้ให้ทำตาม ขั้นตอนการเขียนเรื่องใหม่และการสร้างหน้าได้

2. เมื่อต้องการแทรกไฟล์ไว้ ณ ตำแหน่งใด ๆ ของบทความให้คลิกเลือกที่ปุ่มเครื่องมือ 🔎 WP-Filebase

| <b>9</b> 3 ( | พื่มสื่อ |     |   |   |    |            |   |   |   |   |    |            |             |   |   |   |  |
|--------------|----------|-----|---|---|----|------------|---|---|---|---|----|------------|-------------|---|---|---|--|
| В            | I        | ABE | E |   | 66 | _          | Ē | Ē | Ξ | P | 22 |            |             |   |   |   |  |
| ย่อห         | น้ำ      | )9  | • | ! |    | <u>A</u> • | Ť | 0 | Ω | 锺 | 1. | $\uparrow$ | WP-Filebase | 8 | 4 | 0 |  |

ภาพ 1-11 แถบเครื่องมือที่ใช้สำหรับการเขียนเรื่อง

3. เมื่อคลิกเลือกปุ่ม 🔳 WP-Filebase จะปรากฏหน้าต่าง (Pop Up) WP-Filebase ขึ้นมาดังภาพ

6-12

| 44 - | WP-Fileba           | 5e                                                          |                      |       | 2             | ຕັງລັກນ<br>ເ |
|------|---------------------|-------------------------------------------------------------|----------------------|-------|---------------|--------------|
| A    | Attachments         | Single file File URL File list File Tree View               |                      |       |               | Î            |
|      | Add File            |                                                             |                      |       | Extended Form |              |
|      | <u>อัปโหลด</u>      | I<br>Dree files here or Jocoupania                          |                      |       |               |              |
|      | <u>URL ของไฟส</u> ์ | You are using the multi-file uploader. Problems? Try the br | owser uploader inste | ad.   |               |              |
|      |                     | The following fields are optional.                          |                      |       |               |              |
|      | หัวข้อ              |                                                             | รุ่น                 |       |               |              |
|      | ผู้เขียน            |                                                             | Category             | ไม่มี | •             | Ţ            |
|      |                     |                                                             |                      |       |               |              |

ภาพ 1-12 หน้าต่างการทำงานของปุ่ม WP-Filebase

หน้านี้จะเป็นหน้าคล้ายๆ กับการเลือกไฟล์ ใช้ในกรณีที่ผู้เขียนเรื่องยังไม่ได้อัพโหลดไฟล์จากเมนู
 WP-Filebase ก็ทำได้เช่นกัน แต่จะมีข้อแตกต่างที่การเลือกไฟล์จากส่วนนี้จะทำให้ผู้อ่านบทความสับสนได้
 เพราะไฟล์จะขึ้นมาเหมือนกันสองที่คือในตำแหน่งที่แทรกและล่างสุดของบทความที่เราเขียนอยู่

5. ให้คลิกเลือกแถบเครื่องมือเมนูที่ต้องการแทรกไฟล์รูปแบบการแทรกไฟล์แบบต่าง ๆ ที่ได้กล่าวไว้ แล้วข้างต้น

| WP-Filebase                                                                                                    | ×         |
|----------------------------------------------------------------------------------------------------|-----------|
| Attachments Single file File URL File list File Tree View                                                                         |           |
| Add File                                                                                                    | <u>rm</u> |
| <u>อัปโหลด</u><br><u>URL ของไฟล์</u><br>You are using the multi-file uploader. Problems? Try the <u>browser uploader</u> instead. |           |

**ภาพ 1-13** หน้าต่างการอัพโหลดไฟล์

6. ในที่นี้ขอยกตัวอย่างการแทรกไฟล์แบบ File list

| WP-Filebase                                                                                      | 3        |
|--------------------------------------------------------------------------------------------------|----------|
| Attachments Single 1 File list Fle Tree View                                                     |          |
| เลือกหมวดหมู่                                                                                    |          |
| Select the categories containing the files you would like to list.                               |          |
| Include al Categories                                                                            |          |
| Group 01                                                                                         |          |
| Compa-Group                                                                                      |          |
| <sup></sup> <u>ใอกสารประกอบการอบรม</u>                                                           |          |
| Select Templace                                                                                  |          |
| ⊂ rimăn<br>Table                                                                                 |          |
| Mp3-list                                                                                         |          |
| Add Template                                                                                     |          |
| Files per page:       0       Set to 0 to use the default limit (0), -1 will disable pag nation. |          |
| Display Page Navigation                                                                          |          |
| Group by Categories / List selected Categories                                                   |          |
|                                                                                                  |          |
| เรียงสำคับ:                                                                                      |          |
| เรียงโดย:                                                                                        |          |
| ค่าหลัก (file_display_name)                                                                      |          |
| 💿 น้อยไปหามาก 🔵 มากไปหาน้อย                                                                      | 6 Insert |

ภาพ 1-14 หน้าต่างการตั้งค่า File แบบ List

คำอธิบาย

1 File list คลิกเลือกรูปแบบการแทรกไฟล์แบบเลือกจากหมวดหมู่

Select the categories containing the files you would like to list. คลิกเลือกหมวดหมู่ของ ไฟล์ที่ต้องการ เมื่อคลิกเลือกที่หมวดหมู่ใดจะมีเครื่องหมายถูกสีเขียวปรากฏขึ้นเพื่อแสดงให้ทราบว่าได้เลือกใช้ งานหมวดหมู่นี้อยู่ ดังภาพ <a href="https://www.selectuation.com">www.selectuation.com</a> งานหมวดหมู่นี้อยู่ ดังภาพ <a href="https://www.selectuation.com">www.selectuation.com</a>

Select Template คลิกเลือกรูปแบบการของการแสดงไฟล์ ภาพตัวอย่างการแสดงไฟล์อยู่ในหน้าที่ 62-63 **4** Files per page: Set to 0 to use the default limit (0), -1 will disable pagination.

ใช้สำหรับการตั้งค่าไฟล์ที่เปิดอ่านในแต่ละเพจว่าต้องการให้มีไฟล์แสดงจำนวนกี่ไฟล์หากตั้งในส่วน นี้ไว้ ตัวอย่างเช่น กรณีที่มีไฟล์อยู่ในหมวดหมู่ 15 ไฟล์ แต่ระบุในช่องว่าเป็น 10 จะหมายถึง ในหน้าแรกจะมี ไฟล์ให้เลือกใช้เพียง 10 ไฟล์ ส่วนไฟล์ที่ 11...15 นั้นจะเป็นไฟล์ที่อยู่ในหน้าที่ 2 ซึ่งจะมีตัวเลขให้เลือกดูหน้าที่ 2 ได้ดังภาพตัวอย่าง

| Name        | Size    | Hits |  |  |  |  |
|-------------|---------|------|--|--|--|--|
| Group 01    |         |      |  |  |  |  |
| SocialMedia | 4.3 MiB | 0    |  |  |  |  |
| Name        | Size    | Hits |  |  |  |  |
| 123 ต่อไป   |         |      |  |  |  |  |

์ จากภาพแสดงชื่อไฟล์ (Name) คือ SocialMedia มีขนาดไฟล์ (Size) เท่ากับ 4.3 เมกะไบต์ มีการ ดาวน์โหลดไฟล์ (hit) 0 ครั้ง

# การตั้งค่าเพิ่มเติม 2 ค่าคือ

Display Page Navigation

□ Group by Categories / List selected Categories

โรยงโดย เป็นการกำหนดค่าว่าต้องการให้เรียงค่าไฟล์จากค่าน้อยไปหามาก หรือ มากไปหาน้อย ซึ่งดูจาก ชื่อหัวข้อของไฟล์

ปุ่ม Insert ใช้สำหรับยืนยันการตั้งค่าหลังจากการตั้งค่าในข้อที่ 1-5 แล้วเมื่อคลิกเลือกปุ่ม Insert โปรแกรมจะแทรก Code เพื่อดึงขอมูลไฟล์ที่มีอยู่ในหมวดหมู่ที่เลือกมาแสดงบนหน้าเว็บดังภาพตัวอย่าง

| 🔞 🎤 เว็บไซต์ของฉัน                                        | 😤 สะสมผลงานและความรู้ โดยเบญสีร์ยา ปานปุญญ 🛡 0 🕂 สร้างใหม่ SEO | สวัสดีครับ bensiya 🚺                |
|-----------------------------------------------------------|----------------------------------------------------------------|-------------------------------------|
| <ul> <li>ชัง หน้าควบคุม</li> <li>คมและ ดาว 550</li> </ul> | It's so nice to have you back where yo<br>เพิ่มเรื่องใหม่      | u belong ตัวเลือกหน้า ▼ ช่วยเหลือ ▼ |
| <ul> <li>All In One SEO</li> </ul>                        | ใส่หัวข้อที่นี่                                                | เผยแพร่                             |
| 🖈 เรื่อง                                                  |                                                                | บันทึกฉบับร่าง ดูก่อน               |
| เรื่องทั้งหมด<br>เขียนเรื่องใหม่                          | 9 เพิ่มสื่อ Visual ดัวอักษร                                    | 📍 สถานะ: ฉบับร่าง <u>แก้ไข</u>      |
| หมวดหมู่                                                  | B I ↔ Ε Ε 44 - Ε Ξ Ξ 🖉 🖓 🖬 🗐 😫 🛛 🗙                             | (พิ่มได้: สาธารณะ <u>แก้ไข</u> )    |
| ป้ายกำกับ                                                 | damin 🔻 U  A Y 🛍 🖉 Ω 標 野 🥎 🥐 🚱 🦺                               | 🔟 เผยแพร่ ทันที <u>แก้ไข</u>        |
| <b>9</b> ว ไฟล์สือ                                        |                                                                | ย้ายไปถังขยะ เผยแพร่                |
| 📕 หน้า                                                    | [wpfilebase tag=list id=1 tpl=table pagenay=1 /]               |                                     |
| 🛡 ความเห็น                                                |                                                                | sahaan                              |

**ภาพ 1-15** ตัวอย่างการแสดงผลเมื่อตั้งค่าที่ ปุ่ม Insert

หลังจากได้ Code ดังกล่าวแล้วเมื่อคลิกเผยแพร่ หน้าหลักสำหรับผู้เข้าอ่านบทความก็จะปรากฏไฟล์ ตามรูปแบบการแสดงผลตามแบบที่เลือก **หมายเหตุ :** ในการแทรกไฟล์ดาวน์โหลดหาก คุณค้นหาไฟล์ไม่พบให้คุณคลิกเลือกไฟล์ประเภทการแสดงไฟล์ และเลือกไฟล์ใดก็ได้ลงไปก่อนจากนั้นให้เปลี่ยน รหัสของไฟล์ซึ่งดูได้จาก

้ตัวอย่างการแทรกไฟล์ <mark>[wpfilebase tag=file id=618 /]</mark> จากนั้นให้นำรหัสไฟล์ เปลี่ยนแทนเลยที่ปรากฏอยู่ เช่น เมื่อคุณต้องการแทรกไฟล์เอกสารที่ 621 ให้เปลี่ยน code จาก

<mark>[wpfilebase tag=file id=618 /]</mark> เปลี่ยนให้เป็น <mark>[wpfilebase tag=file id=621 /]</mark>

| รหัสไฟล์   |                                   |                                            |              |                            |          |               |    |  |  |
|------------|-----------------------------------|--------------------------------------------|--------------|----------------------------|----------|---------------|----|--|--|
| 622        | 20211123-Example<br>Document      | ./<br>20211123-Example-Document.pdf        | 2.8 MiB      | ā                          | Everyone | wanvisa_<br>p | 0  |  |  |
| 0<br>621   | 09-คู่มือการสร้าง<br>google Anal  | documents-website/<br>google-Analytics.pdf | 1.2 MiB      | ไฟล์<br>เอกสาร<br>เว็บไซต์ | Everyone | pattariya     | 18 |  |  |
| 0<br>620   | ประกาศผู้ชนะการ<br>เสนอราคา ชื้อเ | ./<br>20211118-pr-computer-chair.pdf       | 73.8 KiB     | ā                          | Everyone | pattariya     | 8  |  |  |
| 019<br>619 | ประกาศผู้ชนะการ<br>เสนอราคา ชื้อช | ./<br>20211118-pr-ic3-site-license.pdf     | 77.6 KiB     | -                          | Everyone | pattariya     | 8  |  |  |
| ()<br>618  | ประกาศผลการสอบ<br>คัดเลือกลูกจ้าง | ./<br>20211118-pr-database2564.pdf         | 311.9<br>KiB | ×                          | Everyone | pattariya     | 17 |  |  |